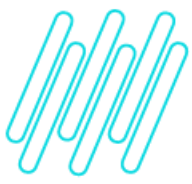

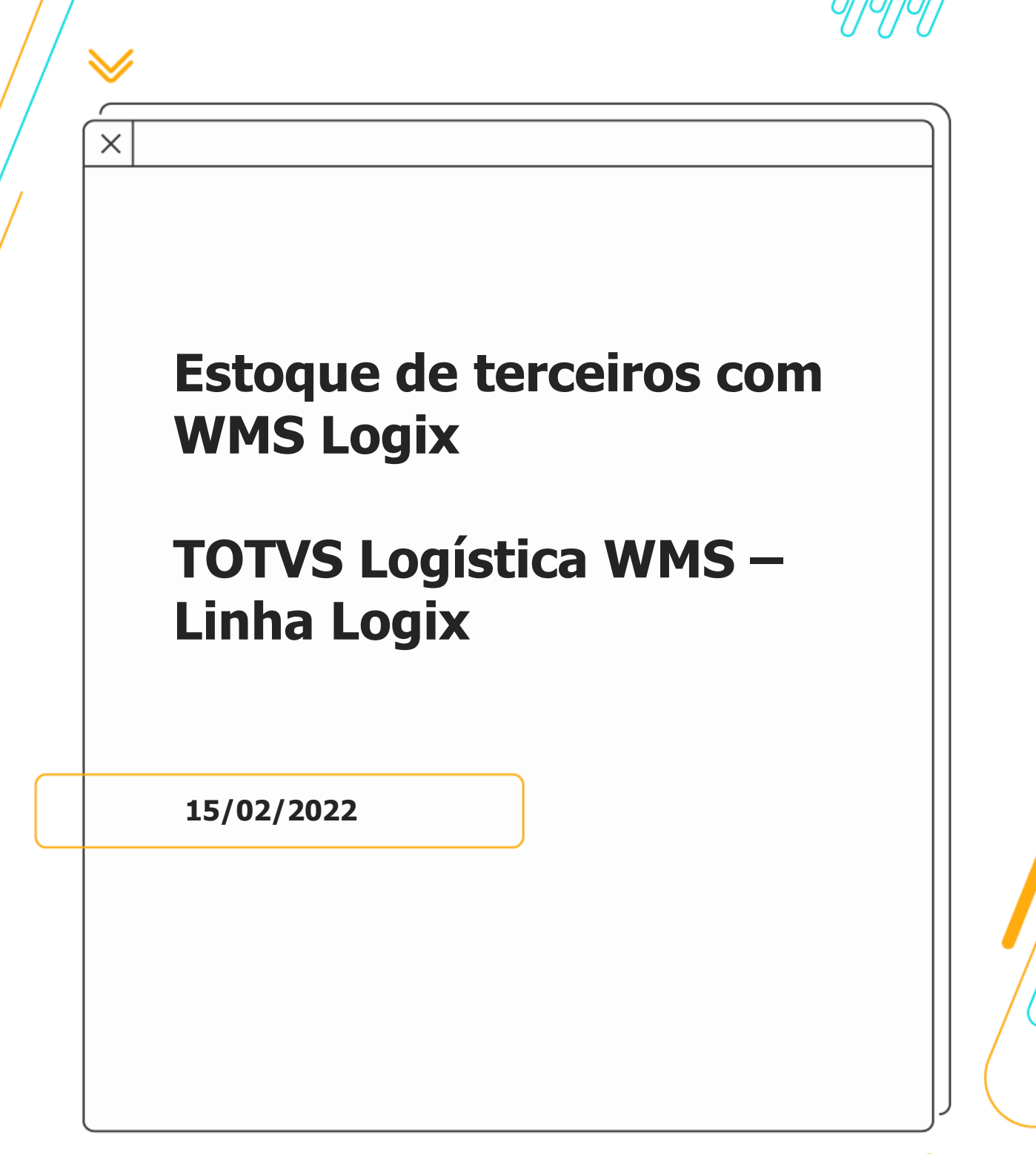

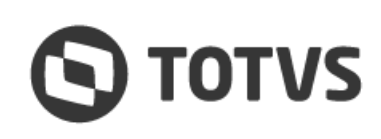

 $\wedge$ 

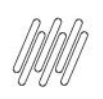

# $\odot$

## Sumário

| 1. | Objetivo                                                                                  | . 3 |
|----|-------------------------------------------------------------------------------------------|-----|
| 2. | Configuração                                                                              | . 4 |
| 3. | Processo – Terceiro remetendo material diretamente do seu estoque                         | 5   |
| З  | 3.1. Exemplo – Devolução simbólica                                                        | 7   |
| 4. | Processo - Retorno da quantidade do estoque de terceiros que não foi utilizada em process | SOS |
|    | de industrialização                                                                       | 11  |
| 5. | Processo - Recebimento de um estoque de terceiro por conta e ordem                        | 14  |
| 6. | Assuntos relacionados                                                                     | 17  |

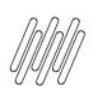

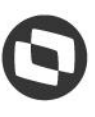

## 1. Objetivo

Esclarecer as principais dúvidas referentes ao processo de entrada de materiais de terceiros no estoque controlados pelo WMS Logix, segmento Indústria, e que serão utilizados no processo de fabricação ou serão devolvidos para o proprietário fiscal da mercadoria.

#### Importante

Processo válido para itens controlados pelo WMS Logix e com SKU válido, cadastrados na rotina **MAN10021** (Cadastro de Item).

. ©

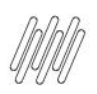

## 2. Configuração

É necessário configurar alguns parâmetros na rotina SUP6200 (Parâmetros Diversos), destacando-se:

- Controle Estoque: 6 Controle de armazenagem.
- Controle Estoque Físico: assinalado.

|                             |                                    | OPCAO       |
|-----------------------------|------------------------------------|-------------|
|                             |                                    | prox_tela_2 |
| nsulta os parametros divers | os dos itens                       | prox_tela_3 |
| a Thema Cost of the         | ARAMETROS DIVERSOS                 | prox_tela_4 |
| 005042                      | E FREC FIC RES Fas I               |             |
| Controle Estoque:           | 6 CONTROLE DE ARMAZENAGEM          |             |
| Tabela frete especial:      | Item único (s/ controle estoque):  |             |
| Segregação contagem:        | Qtde item possui casas decimais: 🕱 |             |
| Informa Planej.Manual:      | Utiliza arredondamento da qtde:    |             |
| Item Estratégico:           | Percentual lucro desejado:         |             |
| Avaliação Fornecedor:       | Unidade medida compra:             |             |
| Controle Estoque Fisico:    | 🕱 Utilização Unidade Compra: 📑     |             |
| Mot.Remessa Terceiros:      | Gerou interface com o TEX400:      |             |
| Baixa Componen.Utilizados:  | A                                  |             |
| Item IMPORTADO:             | Espécie Bebida Item:               |             |
| tem Baixa Automat.Contagem: | Planilha Resultado(SCORE SHEET):   |             |
| Utilização Item:            | Desconsidera Qtde Terc.Invent:     |             |
| Informa Garantia Item:      | Item , Sucata:                     |             |
| Permite Estoque Negativo:   | Conta Transf.:                     |             |
| Item Serviço:               | última contagem (ANO):             |             |
|                             | última sequência contagem:         |             |

 Após isso, é necessário dar entrada na Nota Fiscal de Terceiros na rotina SUP3760 (Entrada de Notas Fiscais - Aba WMS).

#### Importante

A Nota pode ser:

- Tanto do terceiro remetendo o material diretamente para a empresa.
- Quanto do terceiro remetendo o material pela conta e ordem do fornecedor dele.

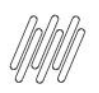

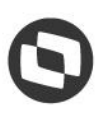

#### 3. Processo – Terceiro remetendo material diretamente do seu estoque

Primeiramente, executaremos o processo com o terceiro remetendo o material diretamente do seu estoque.

Para isso:

- Acesse a rotina SUP3760 (Entrada de Notas Fiscais Aba WMS) e proceda com a entrada como de costume.
- Observe apenas que o campo ESP (Espécie) precisa ser informado como NFR Nota Fiscal de Remessa e o campo TIPO como T (Terceirização), conforme abaixo:

| isca]<br>Estab: •<br>092736000182 • | DADOS<br>F1                                                           | NOTA FIS   |                                                                                                    |                                                                                                    |                                                                                                    |                                                                                                    |                                                                                                    | incL.itens                                                                                                    |
|-------------------------------------|-----------------------------------------------------------------------|------------|----------------------------------------------------------------------------------------------------|----------------------------------------------------------------------------------------------------|----------------------------------------------------------------------------------------------------|----------------------------------------------------------------------------------------------------|----------------------------------------------------------------------------------------------------|----------------------------------------------------------------------------------------------------|
| 15cal<br>Estab:<br>092736000182 🛃   | ADOS<br>F1                                                            | NOTA FIS   |                                                                                                    |                                                                                                    |                                                                                                    |                                                                                                    |                                                                                                    |                                                                                                    |
| Estab: 🛓                            | ADOS<br>F1                                                            | NOTA FIS   |                                                                                                    |                                                                                                    |                                                                                                    |                                                                                                    |                                                                                                    | Exclui_item                                                                                                    |
| Estab:                              | Fi                                                                    | NOTA FIS   |                                                                                                    |                                                                                                    |                                                                                                    |                                                                                                    |                                                                                                    | 6-exclui_nota                                                                                                    |
| 092736000182 🛓                      | F1                                                                    |            | CAL                                                                                                    |                                                                                                    | -                                                                                                    |                                                                                                    |                                                                                                    | 2-Cancelar                                                                                                    |
| 092736000182                        |                                                                       | 11a1:      |                                                                                                    |                                                                                                    | N                                                                                                    | um AR:                                                                                                    | 186028                                                                                                    | ?_relac_nfm_nfp                                                                                                    |
|                                     | GOLDEN                                                                | PACK EM    | BALAG                                                                                                    | ENS LT                                                                                                    | DA                                                                                                    |                                                                                                    |                                                                                                    | Q-Impostos                                                                                                    |
| 5815 + Serie: 1                     | Su                                                                    | bs: 0 I    | Esp:                                                                                                    | FR T                                                                                                    | po: T O                                                                                                    | peração                                                                                                    | • [                                                                                                    | consiste                                                                                                    |
| 23 to Emissão                       | 2: 10                                                                 | /02/2022   | Er                                                                                                    | trada:                                                                                                    | 10/02/                                                                                                    | 2022                                                                                                    | · [_]                                                                                                    | erros                                                                                                    |
| SEM PAGAMENT                        | D MO                                                                  | d Emb:     | 3 🛓 S                                                                                                    | em Fre                                                                                                    | te I                                                                                                    | R/INSS/                                                                                                    | ISS7 N                                                                                                    | assumir erros                                                                                                    |
| 5815                                |                                                                       |            |                                                                                                    |                                                                                                    |                                                                                                    | -                                                                                                    |                                                                                                    | contaGem                                                                                                    |
| rição                               | 9                                                                     | uantidade  | e U.M                                                                                                    | Valor                                                                                                    | unitari                                                                                                    | o val.t                                                                                                    | otal/IPI                                                                                                    | O_lancamentos                                                                                                    |
|                                     | 1                                                                     | 3000,000   | 0 KG                                                                                                    | <u>t</u>                                                                                                    | 20,00000                                                                                                    | 0 6                                                                                                    | ,0000,00                                                                                                    | 1_conta_aen                                                                                                    |
| REJUNTE FLEXIVE                     | L PISO                                                                | S E AZULI  | EJOS 1                                                                                                    | IK NBM:                                                                                                    | 3923.29                                                                                                    | . 90                                                                                                    | 0,000 %                                                                                                    | Y-tot_nf_calc                                                                                                    |
|                                     |                                                                       |            |                                                                                                    | <u>e</u>                                                                                                    |                                                                                                    |                                                                                                    |                                                                                                    | 7_inf_compl_nf                                                                                                    |
|                                     |                                                                       |            |                                                                                                    | NBM:                                                                                                    |                                                                                                    | <u></u> !!                                                                                                    | 96                                                                                                    | inf_comPl_item                                                                                                    |
|                                     | 1                                                                     |            |                                                                                                    | <u>e</u> [                                                                                                    |                                                                                                    |                                                                                                    |                                                                                                    | X-info_fiscal_i                                                                                                    |
|                                     | 1.1                                                                   |            |                                                                                                    | NBM:                                                                                                    |                                                                                                    | <u>!</u> !                                                                                                    | 96                                                                                                    | K-imprime_ar                                                                                                    |
|                                     |                                                                       |            |                                                                                                    | <u>e</u>                                                                                                    |                                                                                                    |                                                                                                    |                                                                                                    | =_Lista_nfe                                                                                                    |
|                                     |                                                                       |            |                                                                                                    | NBM:                                                                                                    |                                                                                                    |                                                                                                    | 96                                                                                                    | H-mat_terceiros                                                                                                    |
|                                     |                                                                       |            | 1                                                                                                    | _                                                                                                    |                                                                                                    |                                                                                                    |                                                                                                    | V_nf_vendas                                                                                                    |
| 0,00 ICMS:                          |                                                                       | 0,00       | NF:                                                                                                    |                                                                                                    | 600                                                                                                    | 00,00                                                                                                    | D/A7 N                                                                                                    |                                                                                                    |
|                                     | 9 € SEM PAGAMENTO<br>5815<br>cr1ção<br>REJUNTE FLEXIVEI<br>0,00 ICMS: | 0,00 ICMS: | Image: Sem PAGAMENTO     Mod Emb:       SB15     Guantidad       Image: Sem PAGAMENTO     Mod Emb:       SB15     Quantidad       Image: Sem PAGAMENTO     Mod Emb:       SB15     Quantidad       Image: Sem PAGAMENTO     Image: Sem PAGAMENTO       Image: Sem PAGAMENTO     Image: Sem PAGAMENTO    < | Image: Sem PAGAMENTO     Mod Emb: 3 Image: Sem PAGAMENTO       SB15       Sr15Ao       Quantidade U.M       Image: Sem PAGAMENTO       Image: Sem PAGAMENTO       Image: Sem | Image: Sem PAGAMENTO     Mod Emb: 3 # Sem Free       SBIS     guantidade U.M Valor       Image: Sem PAGAMENTO     Image: Sem Sem Sem Sem Sem Sem Sem Sem Sem Sem | AU DE LE DE LE DE L | Image: Sem Free         Image: Sem Free         Image: Sem | Image: Sem Freite in the sem freite in the second second secon |

- Após a entrada da nota já terá sido lançado a quantidade de terceiros, que é um saldo fiscal somente, mas ainda não estará disponível para consulta.
- Deve ser executado o processo de recebimento conforme padrão do WMS, efetuando a inclusão e relacionamento do CESV e o planejamento e execução da conferência de recebimento físico.
- Após o recebimento e conferência pelo WMS Logix será gerado o estoque de terceiros dentro da consulta das rotinas SUP0170 (Situação Estoques) / WMS6170 (Consulta de Estoque).

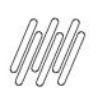

#### Importante

- Neste formato a quantidade de terceiros sempre será equivalente a quantidade da Nota e não a quantidade conferida no WMS Logix.
- Caso exista uma falta, pode ser executado o processo de devolução ao fornecedor.

| Consulta as informad | coes de estoqu | e          |      |   |             | CONTROL-D |
|----------------------|----------------|------------|------|---|-------------|-----------|
| 10                   | SIT            | UAÇÃO ESTO | QUES |   |             |           |
| Item: 005042         | PREC F         | IL REJ P&  | KG C |   |             |           |
| Lib normal:          | 0,000          | Local      | Lote | s | Qtd estoque | 1         |
| L1b excep:           | 0,000          |            |      |   |             |           |
| Rejeitada:           | 0,000          | ALM        |      | I | 3000,000    |           |
| Inspeção:            | 3000,000       |            |      |   |             |           |
| Reservada:           | 0,000          |            | 1    |   |             |           |
| Disp venda:          | 0,000          |            |      |   |             |           |
| atd em terceiros:    | 0,000          |            |      |   |             |           |
| Qtd de terceiros:    | 3000,000       |            |      |   |             |           |
| Qtd proc contag:     | 0,000          |            | 1    |   |             |           |
| Qtd transito:        | 0,000          |            | 1    |   |             |           |
| Qtd na empresa:      | 3000,000       |            | 1    |   |             |           |
|                      |                |            |      |   |             |           |

- Com isso, o estoque está apto a ser utilizado no processo de manufatura, sendo parte componente de um item.
- Note que após os processos de apontamentos, o estoque de terceiros e o estoque físico permanecerão diferentes na consulta SUP0170 (Situação Estoques).

|                                        | coes de estoqu | e          |        |   |             | CONTROL-D |
|----------------------------------------|----------------|------------|--------|---|-------------|-----------|
| 10                                     | SIT            | UAÇÃO ESTO | QUES   |   |             |           |
| Item: 005042                           | PREC F         | IL REJ P&A | 1 KG C |   |             |           |
| Lib normal:                            | 2997,780       | Local      | Lote   | s | Qtd estoque | -         |
| L1b excep:                             | 0,000          |            |        |   |             |           |
| Rejeitada:                             | 0,000          | ALM        |        | L | 2997,780    |           |
| Inspeção:                              | 0,000          |            |        |   |             |           |
| Reservada:                             | 0,000          |            |        |   |             |           |
| Disp venda:                            | 0,000          |            |        |   |             |           |
| Qtd em terceiros:                      | 0,000          |            |        |   |             |           |
| Qtd de terceiros:                      | 3000,000       |            |        |   |             |           |
| Qtd proc contag:                       | 0,000          |            |        |   |             |           |
| Qtd transito:                          | 0,000          |            | 1      |   |             |           |
| Qtd na empresa:                        | 2997,780       |            |        |   |             |           |
| ******** ***************************** | 0.000          |            | 1      |   |             |           |

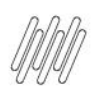

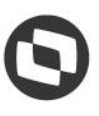

- Isso ocorre porque o estoque de terceiro somente pode ser movimentado com Nota Fiscal. Então, durante os consumos de produção ele de fato permanecerá diferente.
- Ao emitir a Nota Fiscal de Retorno Simbólico ou da Dev de Mercadoria Não Utilizada na industrialização, esse estoque de terceiros será baixado.
- A operação de estoque do retorno simbólico não pode possuir movimentação de estoque na rotina VDP0050 (Natureza da Operação).
- A devolução de mercadoria não utilizada na industrialização deve ser efetuada a partir de um Pedido de Venda com essa natureza de operação, para que seja possível executar o processo de expedição e que também seja baixado o estoque **de terceiros** na rotina SUP2270 (Controle Remessas).

#### 3.1. Exemplo – Devolução simbólica

Para efetuar a devolução simbólica e baixar o estoque **de terceiros** da rotina **SUP2270 (Controle Remessas):** 

 Acesse a rotina VDP0746 (Solicitação Faturamento) e inclua uma nova solicitação com os seguintes dados de exemplo:

| nclui solicitaçã      | ào de fa | turamento m       | anual            |         |                                             |        |
|-----------------------|----------|-------------------|------------------|---------|---------------------------------------------|--------|
| 10                    | SOLICI   | TAÇÃO FATURA      | MENTO MANUAL - I | MESTRE  |                                             |        |
| Solic:<br>Data refer: | 10/02/2  | 10 Série:<br>2022 | 3 1 0 1 SOLP     | RDSV    | <ul> <li>Automát</li> <li>Manual</li> </ul> | tico   |
| Cliente:              | 065092   | 736000182 🛓       | GOLDEN PACK EME  | ALAGENS | LTDA                                        |        |
| Endereço:             | RUA RU   | a Toledo, 4       | 1                |         |                                             | -i     |
| Bairro:               | Distri   | to Industri       | al CNPJ/CPF:     | 065.0   | 92.736/0001-8                               | 32     |
| Cidade:               | BETIM    |                   |                  | MG Z    | ona franca:                                 | N      |
|                       |          |                   |                  |         |                                             | _      |
| Nat operação:         | 227 🛓    | RET MERC U        | TIL TESTE        |         |                                             |        |
| condição pagto:       | 999 🛓    | LIVRE DE DE       | EBITO            |         |                                             |        |
| Lista preço:          | ±        |                   |                  |         |                                             | _      |
| Tipo preço:           | FEF      | 1rme              | Finalidade:      | 1 2     | Tipo venda                                  | i où ± |
| Carteira:             | 01 ± U   | NICA              | Moeda:           | 1 🛓     |                                             |        |
| Tipo desconto:        | L.       |                   | % Desc:          | 0,0     | 000                                         |        |
| Pedido compra:        |          |                   | Situação:        | N       | ormal                                       |        |

• Muito importante, a natureza de operação utilizada na devolução não deve ter opção de baixa de estoque.

0

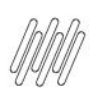

 Lembre-se, isso é apenas um retorno simbólico para fins fiscais, o estoque já foi consumido no processo de produção, conforme o exemplo abaixo:

|                       |                              | OPCAO            |
|-----------------------|------------------------------|------------------|
| Nat oper              | Tributos                     | exibe_Trib_benef |
| Consulta as naturezas | de operação cadastradas.     |                  |
|                       |                              |                  |
|                       | NATUREZA DA OPERAÇÃO         |                  |
| Natureza operação:    | 227 RET MERC UTIL TESTE      |                  |
| Duplicata?            |                              |                  |
| Pedido?               |                              |                  |
| Operação estoque:     |                              |                  |
| Estatistica:          | Q.                           |                  |
| DIPI:                 | TE                           |                  |
| Controle:             | 3 0                          |                  |
| Situação tributaria:  | 0                            |                  |
| Tributação federal:   | 0                            |                  |
| Subst tributária:     | NØ                           |                  |
| Data validade inicio: | 01/01/2000 Final: 31/12/2099 |                  |
| Observacion           |                              |                  |

• Após a inclusão do item da Nota na rotina **VDP0746 (Solicitação Faturamento)** será aberta a tela para relacionar de onde está sendo efetuado o retorno da Nota de Remessa, conforme o exemplo abaixo:

|                                                             | OPÇÃO    |
|-------------------------------------------------------------|----------|
|                                                             | Primeiro |
|                                                             | Último   |
| Item: 1 Produto: 005042                                     |          |
|                                                             |          |
| Nota fiscal:<br>Espécie:<br>g tabulação:<br>Saldo:<br>Salda |          |

 É extremamente importante que seja efetuado corretamente o relacionamento, pois é nesse momento que será gerada a rotina SUP2300 (Retorno de Materiais de Terceiros) e baixado o saldo de terceiros da rotina SUP2270 (Controle Remessas).

| 10 SOLICITA                                                                              | ACÃO FATUR | AMENTO MAN                | UAL - RETO                   | RNO TERCEIROS                                      | Solic:                        | 10       |
|------------------------------------------------------------------------------------------|------------|---------------------------|------------------------------|----------------------------------------------------|-------------------------------|----------|
| _                                                                                        | Item:      | 1 P                       | roduto: o                    | 05042                                              | 1                             |          |
| [                                                                                        |            |                           |                              |                                                    | ,<br>,                        |          |
|                                                                                          | :          |                           | <u>+</u>                     |                                                    | ·                             | <u>*</u> |
|                                                                                          |            |                           |                              |                                                    |                               | 4        |
|                                                                                          | 3:-        |                           |                              |                                                    |                               | <b>±</b> |
|                                                                                          |            |                           | •                            | ):                                                 |                               | <u>*</u> |
| Entrada                                                                                  |            |                           | *                            |                                                    |                               | <u>+</u> |
| Entrada<br>Nota fiscal:                                                                  |            | 5815 🛓                    | série:                       |                                                    | subsérie:                     | •        |
| Entrada<br>Nota fiscal:<br>Espécie:                                                      |            | 5815 ±                    | série:<br>Data:              | 1 1<br>10/02/2022 1                                | Subsérie:<br>Sequência:       |          |
| Entrada<br>Nota fiscal:<br>Espécie:<br>Seq tabulação:                                    |            | 5815 🛓                    | Série:<br>Data:<br>rnecedor: | 1 1<br>10/02/2022 1<br>0650927360001               | Subsérie:<br>Sequência:<br>82 |          |
| Entrada<br>Nota fiscal:<br>Espécie:<br>Seq tabulação:<br>Saldo:                          |            | 5815 ±<br>Fo<br>3000,000  | Série:<br>Data:<br>rnecedor: | 1 <u>*</u><br>10/02/2022 <u>*</u><br>0650927360001 | Subsérie:<br>Sequência:<br>82 |          |
| Entrada<br>Nota fiscal:<br>Espécie:<br>Seq tabulação:<br>Saldo:<br>Saída                 |            | 5815 ±<br>Fo<br>3000,000  | Série:<br>Data:<br>rnecedor: | 1 <u>1</u><br>10/02/2022 <u>1</u><br>0650927360001 | Subsérie:<br>Sequência:<br>82 |          |
| Entrada<br>Nota fiscal:<br>Espécie:<br>Seq tabulação:<br>Saldo:<br>Saída                 |            | 5815 ±<br>Fo<br>3000,000  | série:<br>Data:<br>rnecedor: | 1 <b>e</b><br>10/02/2022 <b>e</b><br>0650927360001 | Subsérie:<br>Sequência:<br>82 | •<br>•   |
| Entrada<br>Nota fiscal:<br>Espécie:<br>Seq tabulação:<br>Saldo:<br>Saída<br>Qtd devolvid |            | 5815 ±<br>For<br>3000,000 | Série:<br>Data:<br>rnecedor: | 1 <b>e</b><br>10/02/2022 <b>e</b><br>0650927360001 | Subsérie:<br>Sequência:<br>82 | •<br>• • |

 Observe que depois da Nota Fiscal faturada, a quantidade devolvida na rotina SUP2270 (Controle Remessas) será igual ao total desta Nota.

|                  |                                                      | OPCAO            |
|------------------|------------------------------------------------------|------------------|
|                  |                                                      | Zoom_remessa     |
| Exibe remessas o | de Terceiros em poder da Empresa                     | ZoOm_retorno     |
|                  |                                                      | zoom_foRnec      |
| 10               | CONTROLE REMESSAS                                    | zoom_for_salDo   |
| Nota fiscal:     | 5815 Série: 1 +Subsérie: 0 Espècie: NFR +            | consult_Nf_depos |
| Fornecedor:      | 065092736000182   GOLDEN PACK EMBALAGENS LTDA        | compl_Terceiros  |
| Data emissão:    | 10/02/2022 Data entrada: 10/02/2022                  | Lancamentos      |
| Aviso receb:     | 186028 Sequència: 1 N.B.M.: 3923.29.90 4             |                  |
| Data inclusão:   | 10/02/2022                                           |                  |
| Item:            | 005042                                               |                  |
|                  | PRECON FILME REJUNTE FLEXIVEL PISOS E AZULEJOS 1K KG |                  |
| Ret previsto:    | 10/02/2022 Mot remessa: 01 1 INDUSTRIALIZACAO        |                  |
| Valor remessa:   | 60000,00                                             |                  |
| Valor ICMS:      | 0,00 Valor IPI: 4500,00                              |                  |
|                  |                                                      |                  |
| Qtd recebida:    | 3000,000                                             |                  |
| Qtd devolvida:   | 2,200                                                |                  |
| Area negócio:    | 15 🛃 Mercado: 2                                      |                  |
| Linha negócio:   | 3 4 Classe: 1                                        |                  |
|                  |                                                      |                  |

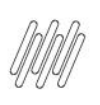

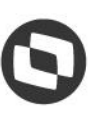

• E atualiza as quantidades na rotina **SUP0170 (Situação Estoques)**, isso porque a quantidade física e contábil foi movimentada.

| Consulta as informa | coes de estoqu | e          |          |   |             | Entra<br>CONTROL-D |
|---------------------|----------------|------------|----------|---|-------------|--------------------|
| 10                  | SIT            | JAÇÃO ESTO | QUES     |   |             |                    |
| Item: 005042        | PREC F         | IL REJ P&  | A 1 KG C |   |             |                    |
| Lib normal:         | 2997,780       | Local      | Lote     | s | otd estoque | -                  |
| Lib excep:          | 0,000          |            |          |   |             |                    |
| Rejeitada:          | 0,000          | ALM        |          | L | 2997,780    |                    |
| Inspeção:           | 0,000          |            |          |   |             |                    |
| Reservada:          | 0,000          |            |          |   |             |                    |
| Disp venda:         | 0,000          |            | 1        |   |             |                    |
| Qtd em terceiros:   | 0,000          |            | -i       |   |             |                    |
| Qtd de terceiros:   | 2997,800       |            | 1        |   |             |                    |
| Qtd proc contag:    | 0,000          |            | _i       |   |             |                    |
| Qtd transito:       | 0,000          |            | _i       |   | í           |                    |
| Qtd na empresa:     | 2997,780       |            | _i       |   |             |                    |
|                     | 0.000          |            | _i       |   |             |                    |

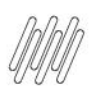

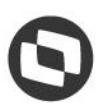

#### 4. Processo - Retorno da quantidade do estoque de terceiros que não foi utilizada em processos de industrialização

Agora vamos efetuar um retorno de uma quantidade do **estoque de terceiros** e que não foi utilizada em processos de industrialização.

Para isso:

 É necessário que seja incluído um Pedido na rotina VDP20000 (Dados Adicionais Itens -Exportação), com uma natureza de operação que na rotina VDP0050 (Natureza da Operação) esteja como controle "3" e que possua Operação Estoque e o campo Pedido assinalado.

| Not ever              |                                    | OPCAO            |
|-----------------------|------------------------------------|------------------|
| Natioper              | Inbutos                            | exibe_Trib_benef |
| Informações sobre a a | plicação (F11).                    |                  |
|                       | NATUREZA DA OPERAÇÃO               |                  |
| Natureza operação:    | 213 RETORNO DE MERCADORIA S/ INDUS |                  |
| Duplicata?            |                                    |                  |
| Pedido?               | ×                                  |                  |
| Operação estoque:     | DTER STOQUE DE TERCEIROS           |                  |
| Estatistica:          | N±                                 |                  |
| DIPI:                 | N                                  |                  |
| Controle:             |                                    |                  |
| Situação tributária:  | 0                                  |                  |
| Tributação estadual:  | 0                                  |                  |
| Tributação federal:   | 0                                  |                  |
|                       |                                    |                  |
| Subst tributária:     | Næ                                 |                  |

• Ao incluir o Pedido, deve ter um Pedido semelhante a este:

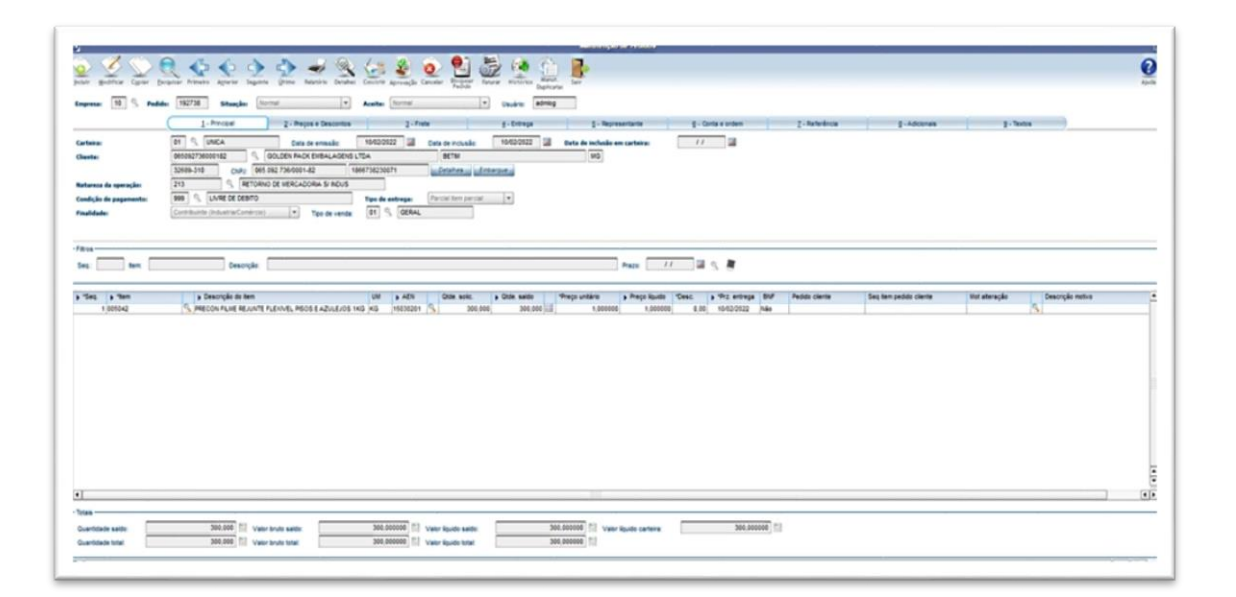

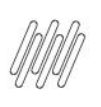

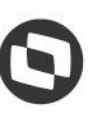

- Prossiga com o faturamento normal via WMS Logix.
- Ao final, também será movimentado no **estoque de terceiros** e no **estoque físico**, justamente porque esse processo fará a devolução física e fiscal do material para o remetente.

| Consulta as informad | Entra    |            |          |   |             |           |
|----------------------|----------|------------|----------|---|-------------|-----------|
|                      |          |            |          |   |             | CONTROL-D |
| 10                   | SIT      | UAÇÃO ESTO | DQUES    |   |             |           |
|                      |          |            |          |   |             |           |
| Item: 005042         | PREC F   | IL REJ P&  | A 1 KG C |   |             |           |
| Lib cormal:          | 2697 780 | Local      | Lote     | 5 | otd estaque |           |
| Lib excen:           | 0.000    |            |          |   | den entodne |           |
| Rejeitada:           | 0,000    | ALM        |          |   | 2697.780    |           |
| Inspecia:            | 0,000    |            |          | - |             |           |
| Reservada:           | 0,000    |            |          |   |             |           |
| Disp venda:          | 0,000    |            |          |   |             |           |
| gtd em terceiros:    | 0.000    |            |          |   |             |           |
| gtd de terceiros:    | 2697.800 |            | -i       |   |             |           |
| Qtd proc contag:     | 0.000    |            | _i       |   |             |           |
| Qtd transito:        | 0,000    |            | -i       |   |             |           |
| Qtd na empresa:      | 2697,780 |            | -i       |   |             |           |
|                      | 0.000    |            |          |   |             |           |

#### Importante

O material nunca pode ser devolvido a outro CNPJ que não seja o da empresa que remeteu à empresa controlada pelo WMS Logix, afinal, ele é o real proprietário do material e ela é apenas o depositário.

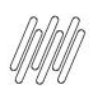

#### 5. Processo - Recebimento de um estoque de terceiro por conta e ordem

Agora vamos executar o procedimento de recebimento de um **estoque de terceiro** por **conta e ordem,** a partir do fornecedor dele.

Para que o processo funcione corretamente é necessário que:

 O Grupo de Despesa utilizado na entrada esteja cadastrado na rotina SUP1187 (Grupo Despesa x Processo Terceirização), com classificação de Terceiro (T).

|                |                                 |                |                 |             | <br>OPCAO |
|----------------|---------------------------------|----------------|-----------------|-------------|-----------|
| Inclui um nove | o item na tab                   | a OBF_PAR_GRP  | _DESP           |             |           |
| 10             | GRUPO D                         | ESPESA X PROCE | SSO TERCEIRIZAÇ | Ao          |           |
| Classifica     | rupo despesa:<br>ição terceiro: | 9010 🔮 ENTRA   | DA DE MERC. P/I | INDUSTRIAL. |           |
| nclusao efetu  | ada com suces                   | 50.            |                 |             |           |
|                |                                 |                |                 |             |           |
|                |                                 |                |                 |             |           |
|                |                                 |                |                 |             |           |
|                |                                 |                |                 |             |           |
|                |                                 |                |                 |             |           |
|                |                                 |                |                 |             |           |
|                |                                 |                |                 |             |           |

 Na rotina VDP10000 (Cadastro de Cliente e Fornecedor), opção Fornecedor > Triangulação, também é necessário que ambos os fornecedores estejam relacionados.

| alashala                                                                                                    |                                                                                                    |
|----------------------------------------------------------------------------------------------------|----------------------------------------------------------------------------------------------------|
| annuare exceptions                                                                                                    |                                                                                                    |
| Jacune bear to: pluetego.                                                                                                    |                                                                                                    |
| annon una                                                                                                    | O reads that are some                                                                                                    |
| and the second second second                                                                                                    | 1                                                                                                    |
| Languages approximate                                                                                                    |                                                                                                    |
| The service and the service of the service of the s | Raugle tura papatra X benefición:                                                                                                    |
| and the second second s | Norma dendração Pacial (NP)                                                                                                    |
| antidae sociale                                                                                                    |                                                                                                    |
| a statement spaces                                                                                                    | Le georgiage en gourgege un explands                                                                                                    |
| aufumiter spem                                                                                                    | Tativita or forchments                                                                                                    |
| automotion continuentes                                                                                                    | Tee de Service                                                                                                    |
| and an and the second                                                                                                    | Zwe famous (annual a Paneteller ) & Radio sociel de famolation                                                                                                    |
| CI and                                                                                                    | Carling on St.                                                                                                    |
| a second                                                                                                    | Brite de underforme Belongerge Careford and Careford and  |
| I uncertainer when county                                                                                                    | Content login Brance Domine planes planes planes planes par                                                                                                    |
| I studiets a subset                                                                                                    |                                                                                                    |
| Catecoupeus                                                                                                    | (00302)                                                                                                    |
| I otherseast                                                                                                    | preprint 2000 FPET Contraction Contraction |
| C CLARENCE CRIMER CONTRACT                                                                                                    | 00000 2300 2 BLas 00 80 8000                                                                                                    |
| 1 meate                                                                                                    | DR2.400 HOTOLAWY THEOR BENOL HOTAL                                                                                                    |
| CI cruze                                                                                                    | de la charge a de la companya de la companya                                                                                                    |
| Contraction of succession                                                                                                    |                                                                                                    |
| I prestor or providence                                                                                                    | 00/Den wrok                                                                                                    |
| and press marine in sense                                                                                                    | To prevent and the second statements                                                                                                    |
| Antoninghas Pipelans                                                                                                    |                                                                                                    |
| Country on Companya                                                                                                    | Clevelar Terranseler 9655225959152 001,052 000,053 001,054                                                                                                    |
| Carendas                                                                                                    | (HE) 195 18-000-15 (                                                                                                    |
| aniseteen.                                                                                                    | (man 1-)                                                                                                    |
| anna E                                                                                                    | into Branck long Dottes some often date has                                                                                                    |
| 1                                                                                                    | _ ^ A T # A A A A A A A A A A A A A A A A A                                                                                                    |

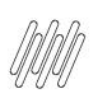

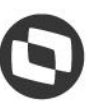

 Na rotina SUP3760 (Entrada de Notas Fiscais - Aba WMS) deve ser efetuada a entrada com o Grupo de Despesa que consta na rotina SUP1187 (Grupo Despesa X Processo Terceirização), sendo necessário informar a opção \*Fornecedor\_triang... com os dados do real proprietário da mercadoria que será alimentado na rotina SUP2270 (Controle Remessas).

|           |             |             |          |            |       |          |       |       |        |          |       | OPCAO             |
|-----------|-------------|-------------|----------|------------|-------|----------|-------|-------|--------|----------|-------|-------------------|
|           |             |             |          |            |       |          |       |       |        |          |       | 8_OS_investimento |
| Relaciona | o fornecedo | r ao ite    | n e      | nviado.    |       |          |       |       |        |          |       | W_relaciona_nfe   |
|           | -           |             |          |            |       |          |       |       |        |          |       | 9_compl_nfe       |
|           | _           |             | ADO      | S NOTA FI  | SCAL  |          |       |       |        | _        |       | Duplicatas        |
| Empresa:  | 10 Estat    | ): <u> </u> |          | Filial:    |       |          | ±¥F   |       | Núm AF | 18       | 6031  | #_datas_fabrica   |
| Fornec:   | 00767867800 | 00177 1     | PALI     | LECON EMBA | LAGE  | MLT      | DA    |       |        |          |       | S-Nf c/ contrato  |
| Núm. NF:  | 5110 1 3    | Série: 1    |          | Subs: 0    | Esp   | NF       | R TIP | 0: T  | Opera  | ao:      |       | _desconto_acre    |
| CFOP:     | 6.923 4 0   | Emissão     |          | 10/02/202  | 2     | Ent      | rada: | 10/0  | 2/2022 |          | · [_] | 3-Pedagio         |
| Cnd Pgto: | 99 + SEM F  | PAGAMENTO   |          | Mod Emb:   | 3 🛓   | Sen      | Fret  | e     | IR/IN: | SS/ISS   | 7 N   | 4-Depositante     |
| NF:       | 5110        |             |          |            |       |          |       |       |        |          |       | *forncedor_tria   |
| Seq Item/ | Descrição   |             |          | Quantida   | de U. | м.       | Valor | unità | rio va | .tota    | 1/IPI | >_nota_origem     |
| 1 00504   | 12          |             | 1        | 1000,0     | 00 K  | G 🛓      |       | 1,000 | 000    | 100      | 0,00  | )_textos_ar       |
| PRECON FI | LME REJUNTE | FLEXIVE     | . P1     | ISOS E AZU | LEJO  | 5 1K     | NBM:  | 3923. | 29.90  | 0,0      | 00 %  | {_AR_grade        |
|           |             |             | <u>+</u> |            |       | <u>•</u> |       |       |        |          | _     | ]_altera_ordem/   |
|           |             |             |          |            |       |          | NBM:  |       | !      |          | 96    | freTe             |
|           |             |             | ŧ        |            |       | <b>±</b> |       |       |        |          |       | B_relaciona_nf    |
|           |             |             |          |            |       |          | NBM:  |       | !      |          | 96    | .Consul_chave_a   |
|           |             |             | 1        |            |       | t        |       |       |        |          |       |                   |
|           |             |             |          |            |       |          | NBM:  |       | !      | <u> </u> | %     |                   |
|           | s: 1        | _           |          |            | _     |          | _     |       |        | -        | -     |                   |
| Nr. Iten  |             |             |          |            |       |          | -     |       |        |          |       |                   |

|              | ornecedor ao reen  | env      | iado.       |         |      |          |              |         |
|--------------|--------------------|----------|-------------|---------|------|----------|--------------|---------|
|              | DA                 | 200      | NOTA FISCA  | L       |      |          |              |         |
|              |                    |          |             |         |      |          | m AR:        | 186031  |
| Fornecedor:  | 065092736000182    |          |             |         |      |          | eraçã        | 0:      |
|              | GOLDEN PACK EMBALA | GEN      | S LTDA      |         |      |          | 022          |         |
|              |                    |          |             |         |      |          | /INSS        | ISS? N  |
|              |                    |          |             |         |      |          |              |         |
| 1 005042     |                    | •        | 1000,000    | KG 🔹    |      | 1.000000 | var.         | 1000.00 |
| PRECON FILME | REJUNTE FLEXIVEL   | PIS      | DS E AZULES | 05 1K   | NBM: | 3923.29. | 90 ±         | 0,000 % |
|              |                    | •        |             | <u></u> |      |          | 1            |         |
|              |                    |          |             |         | NBM: |          | . <b>t</b>   | 96      |
|              |                    | <u> </u> |             | <u></u> |      |          |              | le      |
|              |                    |          |             |         | NBM: |          | <u>, 181</u> | 79      |
|              | 1                  | 4 I I    |             |         |      |          |              |         |

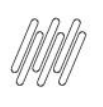

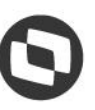

 Observe que a Nota veio da empresa Pallecon, porém, na entrada a terceirização foi por conta e ordem, então, na rotina SUP2270 (Controle Remessas) foi dado entrada como um estoque de propriedade da empresa Golden Pack.

|                                                                 |                     |                     |                 | OPCAO            |
|-----------------------------------------------------------------|---------------------|---------------------|-----------------|------------------|
|                                                                 |                     |                     |                 | Zoom_remessa     |
| Exibe remessas o                                                | e Terceiros em pode | r da Empresa        |                 | ZoOm_retorno     |
| _                                                               |                     |                     |                 | zoom_foRnec      |
| 10                                                              | CONTROLE            | REMESSAS            |                 | zoom_for_salDo   |
| Nota fiscal:                                                    | 5110 Série:         | 1 #Subserie: 0      | Espècie: NFR 🛓  | consult_Nf_depos |
| Fornecedor:                                                     | 065092736000182     | GOLDEN PACK EMB     | ALAGENS LTDA    | compl_Terceiros  |
| Data emissão:                                                   | 10/02/2022 Data     | entrada: 10/02/202  | 22              | Lancamentos      |
| Aviso receb:                                                    | 186031 Se           | equência: 1         | N.B.M.: 3923.25 | 9.90 ±           |
| Data inclusão:                                                  | 10/02/2022          |                     |                 |                  |
| Item:                                                           | 005042              |                     |                 |                  |
|                                                                 | PRECON FILME REJUN  | TE FLEXIVEL PISOS E | AZULEJOS 1K KG  | *                |
| Ret previsto:                                                   | 10/02/2022 Mot ren  | nessa: 01 🛓 INDUST  | RIALIZACAO      |                  |
| Valor remessa:                                                  | 1000,00             |                     |                 |                  |
|                                                                 | 0,00                | Valor IPI:          | 0,0             | 00               |
| Valor ICMS:                                                     |                     |                     |                 |                  |
| Valor ICMS:                                                     |                     |                     |                 |                  |
| Valor ICMS:<br>Qtd recebida:                                    | 1000,000            |                     |                 |                  |
| Valor ICMS:<br>Qtd recebida:<br>Qtd devolvida:                  | 1000,000            |                     |                 |                  |
| Valor ICMS:<br>Qtd recebida:<br>Qtd devolvida:<br>Area negócio: | 1000,000<br>0,000   |                     | Mercado: 2      |                  |

#### Importante

- O item recebido de terceiros não e um item que deve ser contabilizado, então, para que as Notas do TIPO NFR T da rotina SUP3760 (Entrada de Notas Fiscais - Aba WMS) não sejam contabilizadas é necessário que na rotina MAN10021 (Cadastro de Item), na aba Fiscal, seja informada uma conta contábil que não seja de estoque.
- E na rotina SUP0600 (Códigos Fiscais para Entradas) é necessário informar que o código fiscal tem o Objetivo Entrada como 99 – REMES/RETORNO/OUTROS. Desta forma, a Nota Fiscal permanecerá sem contabilização.

|                                             | OPCAO           |
|---------------------------------------------|-----------------|
| Informações sobre a aplicação (F11).        | consultar_aNter |
| CÓDIGOS FISCAIS                             | _               |
| Código: 6.923 0                             |                 |
| Denominação: REM.MERC.POR CONTA ORDEM TER.  |                 |
| Tipo entrada: 6 🛃 OUTRAS ENTRADAS           |                 |
| DIPAM-B: 0                                  |                 |
| Objetivo entrada: 99 2 REMES/RETORNO/OUTROS |                 |
| Data validade final:                        |                 |

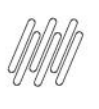

 Ao final deste processo, o Sistema deve possuir estoque disponível para consumo da produção e devidamente armazenado no Almoxarifado, possibilitando a devolução, se necessário, e o correto controle dos estoques de terceiros.

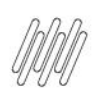

## 6. Assuntos relacionados

#### Documentos de Referência

- Cadastro de Item MAN10021
- Parâmetros Diversos SUP6200
- Entrada de Notas Fiscais Aba WMS SUP3760
- Situação Estoques SUP0170
- Consulta de Estoque WMS6170
- Situação Estoques SUP0170
- Natureza da Operação VDP0050
- Solicitação Faturamento VDP0746
- Grupo Despesa X Processo Terceirização SUP1187
- Cadastro de Cliente e Fornecedor VDP10000
- Códigos Fiscais para Entradas SUP0600

. ©